## Backup MySQL & Upload File

#### Peerawich Phaknonkul Faculty of Information & Communication

ขั้นตอนการนำเว็บไซต์ขึ้น Server เพื่อใช้งานจริง

1. Backup (Export) Database : MySQL http://localhost/phpmyadmin/

2. Import Database : MySQL

http://www.peerawich.com/phpmyadmin/

3. Upload File Web ทั้งหมด (FTP) ขึ้น Server

4. Edit File Database (configuration.php)

## <sup>1</sup> Backup Databse : MySQL

การ Export ฐานข้อมูลออกจากเครื่องคอมพิวเตอร์ของเรา

#### http://localhost/phpmyadmin/

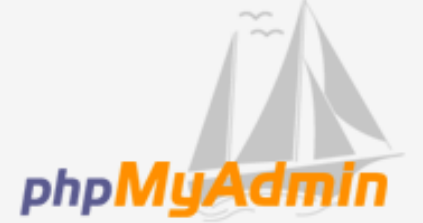

#### phpMyAdmin ยินดีต้อนรับ

| ∟Language<br>ภาษาไทย - Thai                |       |
|--------------------------------------------|-------|
| ⊓เข้าสู่ระบบ @<br>ชื่อผู้ใช้:<br>รหัสผ่าน: |       |
|                                            | ลงมือ |
|                                            |       |

ใส่ Username & Password ตามที่ติดตั้งไว้ใน เครื่องคอมพิวเตอร์ เช่น Username : root Password : 1234

#### คลิกเลือก Database ที่ต้องการ

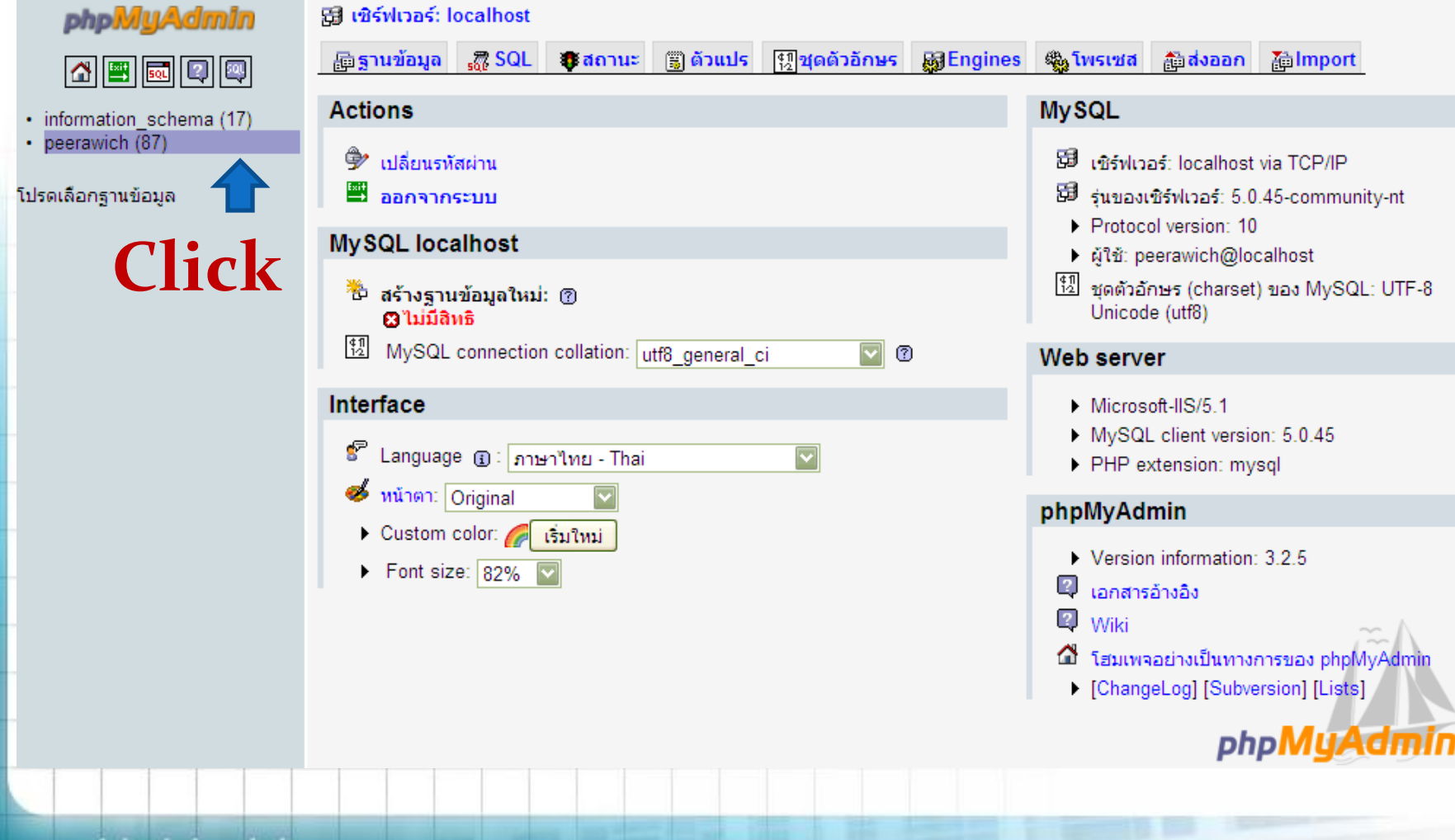

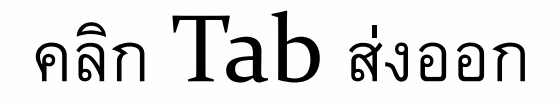

| phpMyAdmin                                                                                                    | 5 <b>3 (2</b> | ∄ เชิร์ฟเวอร์: localhost ▶ இ ฐานข้อมูล: peerawich                            |  |   |      |      |   |   |              |        |                 |                     |
|----------------------------------------------------------------------------------------------------|---------------|------------------------------------------------------------------------------|--|---|------|------|---|---|--------------|--------|-----------------|---------------------|
|                                                                                                    | <b>P</b> 1    | เชิโครงสร้าง 🚜 SQL 🔎ค้นหา เอคำค้นจากตัวอย่าง อิติส่งออก ไลlmport 🛠 กระบวนการ |  |   |      |      |   |   |              | IS     |                 |                     |
| ฐานข้อมูล<br>peerawich (87)                                                                                                    |               | ตาราง ▲                                                                      |  |   | กระท | ำการ | ; |   | ระเบียน<br>1 | ชนิด   | การเรียงลำดับ   | ขนาด                |
| peerawich (87)                                                                                                    |               | bak_banner                                                                   |  | ß |      | 3-   | Ĩ | × | 0            | MyISAM | utf8_general_ci | 1.0<br>ກິໂລ<br>ໄນຕ໌ |
| bak_bannerclient     bak_bannertrack     bak_categories     bak_components                                                         |               | bak_bannerclient                                                             |  | Ê |      | 3    | 1 | × | 0            | MyISAM | utf8_general_ci | 1.0<br>ກິໂລ<br>ໄນທ໌ |
| <ul> <li>bak_contact_details</li> <li>bak_content</li> <li>bak_content_frontpage</li> <li>bak_content_rating</li> </ul>            |               | bak_bannertrack                                                              |  | Ê |      | 34   | 1 | × | 0            | MyISAM | utf8_general_ci | 1.0<br>ກິໂລ<br>ໄນທ໌ |
| <ul> <li>abak_core_acl_aro</li> <li>bak_core_acl_aro_groups</li> <li>bak_core_acl_aro_map</li> <li>bak_core_acl_aro_map</li> </ul> |               | bak_categories                                                               |  | Ê |      | 34   | Ĩ | × | 0            | MyISAM | utf8_general_ci | 1.0<br>ກິໂລ<br>ໄນດ໌ |
| <pre>bak_core_acl_aro_sections bak_core_acl_groups_aro_map bak_core_log_items bak_core_log_searches</pre>                          |               | bak_components                                                               |  | Ê | 1    | 3-   | Ĩ | × | 32           | MyISAM | utf8_general_ci | 7.2<br>กิโล<br>ไบต์ |
| □ bak_groups<br>□ bak_menu<br>□ bak_menu_types<br>□ bak_messages                                                                   |               | bak_contact_details                                                          |  | ß |      | 3    | Ĩ | × | 0            | MyISAM | utf8_general_ci | 1.0<br>ກິໂລ<br>ໄນດ໌ |
|                                                                                                    |               |                                                                              |  |   |      |      |   |   |              |        |                 |                     |

Click

| เลือกทั้งหมด<br>คลิกเลือก ส่งมาเป็นไฟล์<br>และพิมพ์ชื่อตามต้องการ<br>+ คลิกปุ่ม ลงมือ | பிร்งปรอร์: localhost > இ รายข้อมูล: peerawid            Пครงสร้าง இ SQL > ค้นหา இคำค้นจาก          จุโครงสร้างของฐานข้อมูล             ဈโครงสร้างของฐานข้อมูล             ဈโครงสร้างของฐานข้อมูล             ဈโครงสร้างของฐานข้อมูล             ဈโครงสร้างของฐานข้อมูล             ဈโครงสร้างของฐานข้อมูล             ဈโครงสร้างของฐานข้อมูล             ဈโครงสร้างของฐานข้อมูล             ဈโครงสร้างของฐานข้อมูล             ဈโครงสร้างของฐานข้อมูล             ဈโครงสร้างของฐานข้อมูล             ဈโครงสร้างของฐานข้อมูล             「อสงุLanner             µบอง CSV (ค้นด้วยเครื่องทมายลูกน้ำ             µบองลุ CSV (ค้นด้วยเครื่องทมายลูกน้ำ             µบัตรองุโ CSV สำหรับไมโครซอฟต์เอ็กเซล             µบัตรองุโ CSV สำหรับไมโครซอฟต์เอ็กเซล             Microsoft Excel 2000             µuicrosoft Word 2000             LaTeX             Open Document Text             PDF             QXML                XML | ch<br>Maadina Maan Mannet (n splits lines)<br> |
|---------------------------------------------------------------------------------------|----------------------------------------------------------------------------------------------------|------------------------------------------------|
| + คลกบุม ลงมอ                                                                         | O XML<br>O YAML<br>peerawich ( ☑ จำรูปแบบ<br>มี O "ถูกบีบอัดอยู่ (zip)" O "gzipped"                                                                                                    | Export type<br>INSERT                          |
| peerawich phaknonkul                                                                  |                                                                                                    | [ลงมือ]                                        |

mr

### Save File (peerawich.sql) เก็บไว้ที่ใดก็ได้

| File Download 🛛 🔀                                                                                                    |
|----------------------------------------------------------------------------------------------------|
| Do you want to save this file, or find a program online to open<br>it?                                                                                                    |
| Name: peerawich.sql                                                                                                    |
| Type: Unknown File Type                                                                                                    |
| From: localhost                                                                                                    |
| Find Save Cancel                                                                                                    |
| While files from the Internet can be useful, some files can potentially harm your computer. If you do not trust the source, do not find a program to open this file or save this file. <u>What's the risk?</u> |

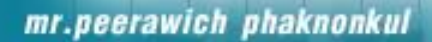

# <sup>2</sup> Import Databse : MySQL

การ Import ฐานข้อมูลเข้าไปใน phpmyadmin ของเว็บไซต์

#### http://www.peerawich.com/phpmyadmin/

| Connect to www.                                                                          | peerawich.com 🛛 🛛 🔀                                                                                                    |                                             |
|------------------------------------------------------------------------------------------|----------------------------------------------------------------------------------------------------|---------------------------------------------|
|                                                                                          |                                                                                                    |                                             |
| The server www.pee<br>requires a username<br>Warning: This server<br>password be sent in | rawich.com at phpMyAdmin localhost<br>and password.<br>' is requesting that your username and<br>an insecure manner (basic authentication |                                             |
| without a secure con<br>User name:                                                       | nection).                                                                                                    | ใส่ Username , Password ตามที่              |
| Password:                                                                                | •••[                                                                                                    | Admin กำหนดให้                              |
|                                                                                          | Remember my password                                                                                                    |                                             |
|                                                                                          | OK Cancel                                                                                                    |                                             |
| Μνςοι ·                                                                                  | Lisor Name ส่าสาแร                                                                                                    | กรเข้าอะต้องขึ้นต้นด้วย สื่อ Domain ซี่สนัด |

MySQL : User Name ที่ใช้ในการเข้าจะต้องขึ้นต้นด้วย ชื่อ Domain ที่สมัคร เช่น peerawich\_abc

#### ปรากฏ Database ตามที่ Admin สร้างไว้

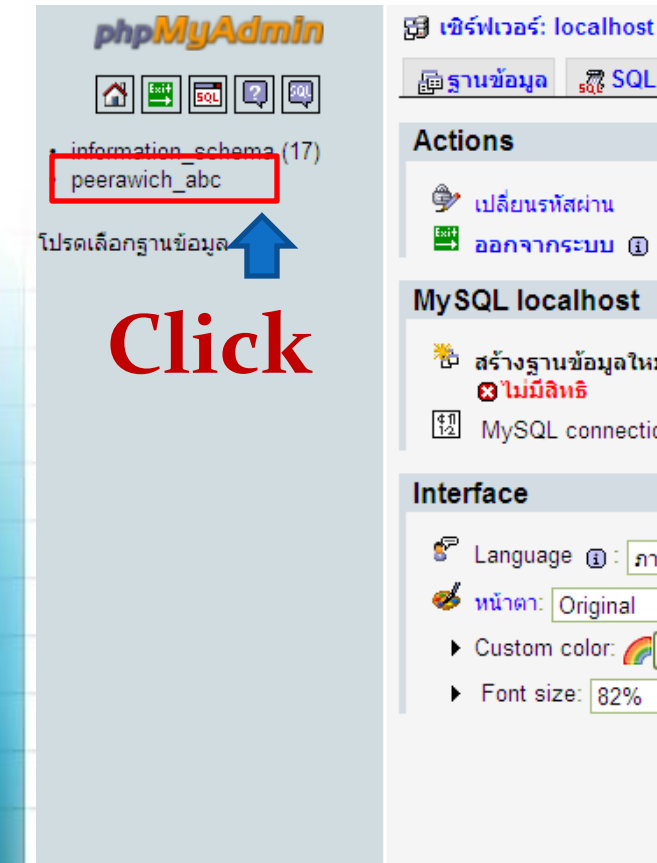

| <b>a</b> Import                                                |
|----------------------------------------------------------------|
|                                                                |
| via UNIX socket<br>.67-log<br>@localhost<br>) ของ MySQL: UTF-8 |
| n: 5.0.67<br>aqli                                              |
| 3.1.1<br>การของ phpMyAdmin<br>rrsion] [Lists]<br>pMyAdmin      |
| s<br>r<br>F                                                    |

| คลิก Ta                               | ab Import Click                                                                                                    |     |
|---------------------------------------|----------------------------------------------------------------------------------------------------|-----|
| php <mark>MyAdmin</mark><br>🚰 🖼 🗔 📿 🚇 | รูษี เซิร์ฟเวอร์: localhost > ฏิต ฐานข้อมูล: peerawich_abc<br>เซิโครงสร้าง เสีรQL pค้นหา โฏคำค้นจากตัวอย่าง อิสงออก ไม่Import ซึ่งกระบวนการ<br>ไม่พบตารางใด ๆ ในฐานข้อมูล |     |
| eerawich_abc (0)                      | ื้∄สร้างตารางในฐานข้อมูลนี้ peerawich_abc<br>ชื่อ:Number of fields:                                                                                                    |     |
| ม่พบตารางใด ๆ ในฐานข้อมูล             | A                                                                                                    | มือ |
|                                       |                                                                                                    |     |

mr.peerawich phaknonkul

D

|             | php               | MyA             | dmin |   | 🖽 เซิร์เ                 | 4เวอร์:                                                                                   | localho                                                                   | st 🕨 🚌                        | ฐานข                        | ຍ້ວນູລ:             | peerav           | rich_al   | DC       |        |          |                 |            |            |              |              |     |
|-------------|-------------------|-----------------|------|---|--------------------------|-------------------------------------------------------------------------------------------|---------------------------------------------------------------------------|-------------------------------|-----------------------------|---------------------|------------------|-----------|----------|--------|----------|-----------------|------------|------------|--------------|--------------|-----|
|             | ☆ -               | 📑 👧 (           | 2 🔍  |   | ୍ଲା <mark>ଜ</mark> ି ଜେନ | imation 👔 โครงสร้าง 🚜 SQL 🔎 ค้นหา ลูคคำค้นจากตัวอย่าง ลิษสงออก ได้ Import ี่ % กระบวนการ  |                                                                           |                               |                             |                     |                  |           |          |        |          |                 |            |            |              |              |     |
| pe          | erawich_a         | ฐานข้อมู<br>abc | ล    | ~ | −File to<br>เลือกให      | impor<br>งล์ข้อคา                                                                         | t<br>วามจาก                                                               | <mark>เลือกไเ</mark>          | <mark>ฟล์</mark> p          |                     | sql              | ค         | ລີກ      | เลือ   | าบไ      | ฟล์ตาม          | ที่บัเ     | เท็ก       | ไว้          |              |     |
| pee<br>Uriv | peerawich_abc (0) |                 |      |   | ชุดอักข<br>Import        | ระของ"<br>ed file (                                                                       | เฟล์ (cha<br>compres:                                                     | racter s<br>sion will         | et):<br>I be au             | utf8<br>utomati     | ally de          |           | จ        | าก     | นั้น     | คลิกปุ่ม        | เ ลงส์     | มือ        |              |              |     |
|             |                   |                 | •    |   | Partia                   | l impor<br>ow inte<br>ransact<br>r of rec<br>t of im<br><sup>QL</sup><br>S<br>S<br>(<br>) | rt<br>tions.<br>cords(qua<br><b>ported</b><br>p <b>tions</b> -<br>QL comp | import i<br>eries) to<br>file | in case<br>o skip m<br>mode | e script<br>from st | detects<br>art O | it is clo | se to ti | me lim | it. This | might be good v | vay to imp | bort large | e files, hov | vever it car | ו   |
|             |                   |                 |      |   |                          |                                                                                           |                                                                           |                               |                             |                     |                  |           |          |        |          |                 |            |            |              | ลงม์         | มือ |
|             |                   |                 |      |   |                          |                                                                                           |                                                                           |                               |                             |                     |                  |           |          |        |          |                 |            |            |              |              |     |
|             |                   |                 |      |   |                          |                                                                                           |                                                                           |                               |                             |                     |                  |           |          |        |          |                 |            |            |              |              |     |
|             |                   |                 |      |   |                          |                                                                                           |                                                                           |                               |                             |                     |                  |           |          |        |          |                 |            |            |              |              |     |

#### จากนั้นรอจนเสร็จ จะปรากฏรายชื่อตารางด้านซ้ายมือ เหมือนกับตอนที่ **backup**

| php <mark>MyAdmin</mark>                                                               | gg เซิร์ฟเวอร์: localhost 🕨 📠 ฐานข้อมูล: peerawich_abc                                                                                                    |
|----------------------------------------------------------------------------------------|----------------------------------------------------------------------------------------------------|
| ☆ 🖷 👼 🖾 🔍                                                                              | 🖀 โครงสร้าง 🚜 SQL 🔎 ค้นหา อาคำค้นจากตัวอย่าง 🍰ส่งออก 🆆 Import % กระบวนการ                                                                                                    |
| รานข้อมล                                                                               | Import has been successfully finished, 143 queries executed.                                                                                                    |
| peerawich_abc (87)                                                                     |                                                                                                    |
| peerawich_abc (87)                                                                     | าศเอ to import<br>เลือกไฟล์ข้อความจาก เลือกไฟล์ ไม่ได้เลือกไฟล์โด (ขนาดใหญ่สุด: 8,192 กิโลไบต์)                                                                                                    |
| 冒 bak_banner<br>冒 bak_bannerclient<br>冒 bak_bannertrack                                | ชุดอักบระบองไฟล์ (character set): uttB 🔽                                                                                                    |
| bak_categories bak_components                                                          |                                                                                                    |
| ⊟ bak_contact_details ⊟ bak_content ⊟ bak_content_frontpage                            | Partial import                                                                                                    |
| bak_content_rating bak_core_acl_aro bak_core_acl_aro bak_core_acl_aro bak_core_acl_aro | break transactions.<br>Number of records(queries) to skip from start                                                                                                    |
| ■ bak_core_acl_aro_g, cops ■ bak_core_acl_aro_map ■ bak_core_acl_aro_sections          |                                                                                                    |
| bak_core_acl_groups_aro_map bak_core_log_items                                         | Format of imported file                                                                                                    |
| ■ bak_core_log_searches ■ bak_groups                                                   |                                                                                                    |
|                                                                                        | SQL compatibility mode     NONE       Image: Image: |
| ☐ bak_messages_cfg ☐ bak_migration_backlinks                                           |                                                                                                    |
| ■ bak_modules<br>■ bak_modules_menu<br>■ bak_pewtfeede                                 | ດແທ                                                                                                    |
|                                                                                        |                                                                                                    |

# **Upload** File

Upload File Web จากเครื่องไปที่ Server...ผ่านโปรแกรม FileZilla

mr.peerawich phaknonkul

3

#### FTP:User ที่ใช้ในการเข้าจะต้องตามด้วย @ชื่อโดเมนที่สมัคร.com เช่น abc@peerawich.com

| E ftp://peerawich@www.peera                 | wich.com:2121 -                  | FileZilla                              |                  |               |            |             |          |           |
|---------------------------------------------|----------------------------------|----------------------------------------|------------------|---------------|------------|-------------|----------|-----------|
| แฟ้ม แก้ใข แสดง ส่ง แม่ข่าย Boo             | kmarks ช่วยเหลือ ค้ <sup>ะ</sup> | แพบเวอร์ชั่นใหม่                       |                  |               |            |             |          |           |
| 1 • <b>7</b> = <b>6 7 4 %</b>               | P3 🙀 🛷 🔳 g                       | 🦲 📅 🕅                                  |                  |               |            |             |          |           |
|                                             | ah a@a a susuiah asa             | *                                      | 2121             |               |            |             |          |           |
| เชสต www.peerawich.com ชอยู่โช              | abc@peerawich.cor                | รหสผาน ••• พอระ                        | เรื่อม           | ตอดวน 💌       | J          |             |          |           |
| สถานะ: กำลังรอรับต้อนอไห<br>สาสัม อกรบ      | 5160M25                          |                                        |                  |               | ٢          |             |          |           |
| ผลตอบกลับ: 227 Ent                          | ງຼາຍ                             |                                        |                  |               | . <u>.</u> |             | <b>m</b> |           |
| ศาสัง: LIST                                 | เสขอม                            | เลการเขา 🛙                             | ' <b>IГ</b> (    | ตาม           | เลทธ       | ทAU         | 111.     | III กาหนด |
| ผลตอบกลับ: 150 Ope                          | e.                               | 1                                      |                  |               |            |             |          |           |
| สถานะ: รับรายการ เดเรคทล                    | อรสาเรจ                          |                                        |                  |               |            |             |          |           |
| [ftp://peerawich@www.peerawich.com          | :2121 × ftp://abc@               |                                        | m:2121 X         |               |            |             | -        |           |
|                                             |                                  |                                        |                  |               |            |             |          |           |
| ที่ดีงในเครื่อง: E:\www\peerawich\          | <u> </u>                         | หตังระยะใกล /domains/peerawich         | com/public_html  |               |            |             |          |           |
| icqa                                        |                                  | public_html                            |                  |               |            |             |          |           |
|                                             |                                  | administrat                            | or               |               |            |             |          |           |
|                                             |                                  |                                        | s                |               |            |             |          |           |
| 🗄 🦳 logo-peerawich                          |                                  | <b>1</b> dc381                         |                  |               |            |             |          |           |
| 🕀 🧰 MySQL Server 5                          | .0 🗔                             | i i i i i i i i i i i i i i i i i i i  |                  |               |            |             |          |           |
|                                             |                                  | ชื่อไฟล์ 🛆 ขนาดไห                      | ฟล์ ประเภทไฟล์   | ใช้งา         | สิทธิ      | Owner/Group |          |           |
| ชื่อไฟล์ 🛆 ขนาดไฟล์                         | ประเภทไฟล์ 🔷                     | <b>`</b>                               |                  |               |            |             |          |           |
|                                             | E                                | 🗀 administrator                        | Folder           | 7/5/2         | drwxrwxrwx | ftp ftp     |          |           |
| administrator                               | Folder —                         | Cache                                  | Folder           | 21/9/         | drwxrwxrwx | ftp ftp     |          |           |
| Cache                                       | Folder                           | Components                             | Folder           | 24/9/         | drwxrwxrwx | ftp ftp     |          |           |
|                                             | Folder                           | 31                                     | Folder           | 26/6/         | drw×r-×r-× | ftp ftp     |          |           |
| images                                      | Folder                           |                                        | Folder           | 8/6/2         | drw×r-×r-× | ftp ftp     |          |           |
|                                             | Folder                           |                                        | Folder           | 25/1          | drwxrwxrwx | ftp ftp     |          |           |
|                                             | Folder                           |                                        | Folder           | 7/5/2         | drw×r-×r-× | ftp ftp     |          |           |
|                                             |                                  | infocomm.miu.a                         | Folder           | 22/1          | drwxr-xr-x | fto fto     |          |           |
| 12 files and 14 directories. Total size: 17 | 4,000 bytes                      | 19 files and 21 directories. Total siz | e: 356,791 bytes |               |            |             |          |           |
|                                             |                                  |                                        | 2                | 2             |            |             |          | 2         |
|                                             |                                  |                                        |                  | -             |            | ~~~~~       |          |           |
| าวรหมเพลก.                                  | ទោរខេត្ត                         | อเหลบเพลา                              | แงหมเ            | <b>9141</b> 5 | หัดกา      | ทลงจ        | 1111     | งหตุลบลาก |

## ไฟล์ทั้งหมดใน Folder ที่สร้างเว็บจากด้านซ้ายมาไว้ด้านขวา ภายใต้ Folder ที่ Admin กำหนด

# ขั้นตอนการ Upload ไฟล์ขึ้น Server อาจใช้เวลานานบางครั้งเป็นชั่วโมง เนื่องจาก จำนวนไฟล์มากกว่า 4,000 ไฟล์

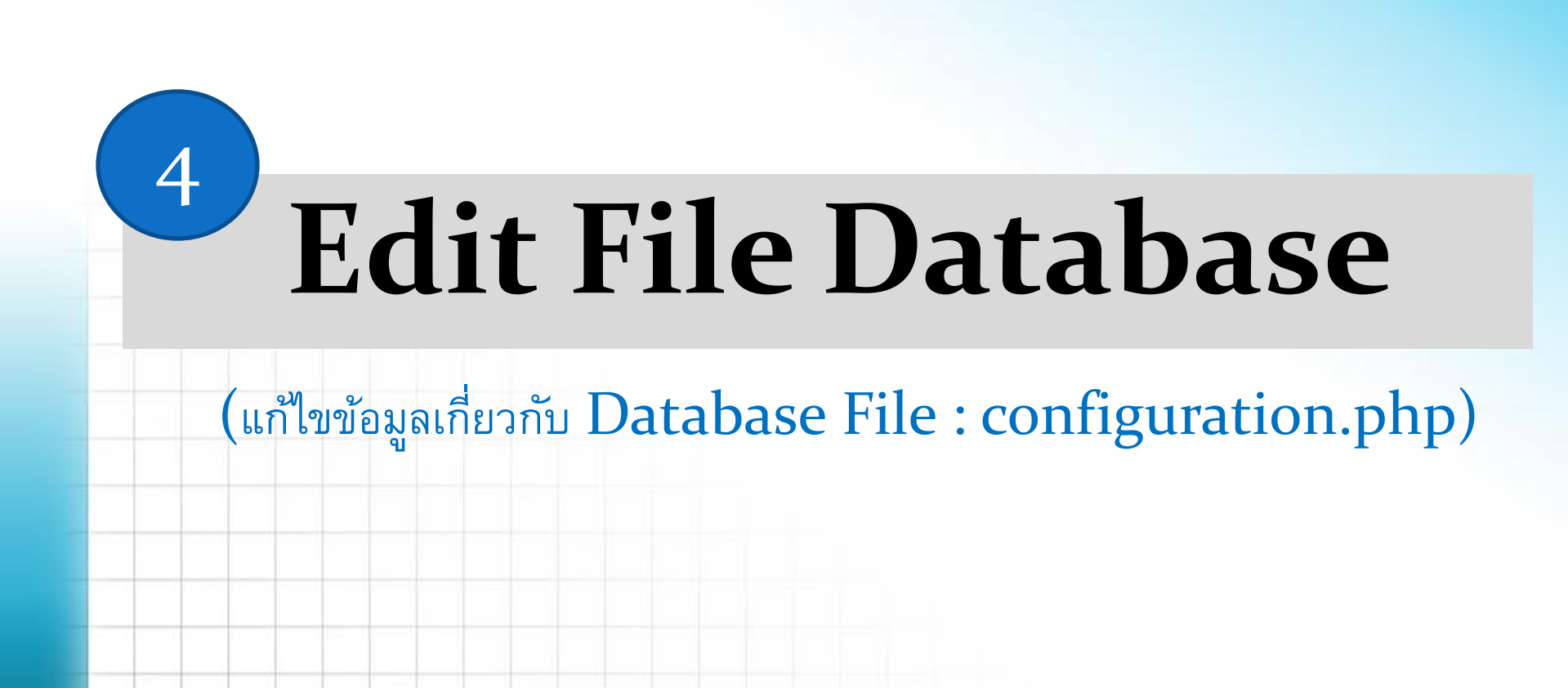

หลัง Upload File เรียบร้อยแล้วให้แก้ไขข้อมูลเกี่ยวกับ Database โดยการเปิดไฟล์ตาม Path ด้านล่างด้วยโปรแกรม EditPlus หรือ Notepad

c:\xampp\htdocs\peerawich\configuration.php

Path ที่ติดตั้ง xampp Folder ที่สร้างเว็บไซต์

MySQL : User Name และ Database Name ที่ใช้ในการเข้าจะต้องขึ้นต้นด้วย ชื่อ Domain ที่ สมัคร เช่น peerawich\_abc

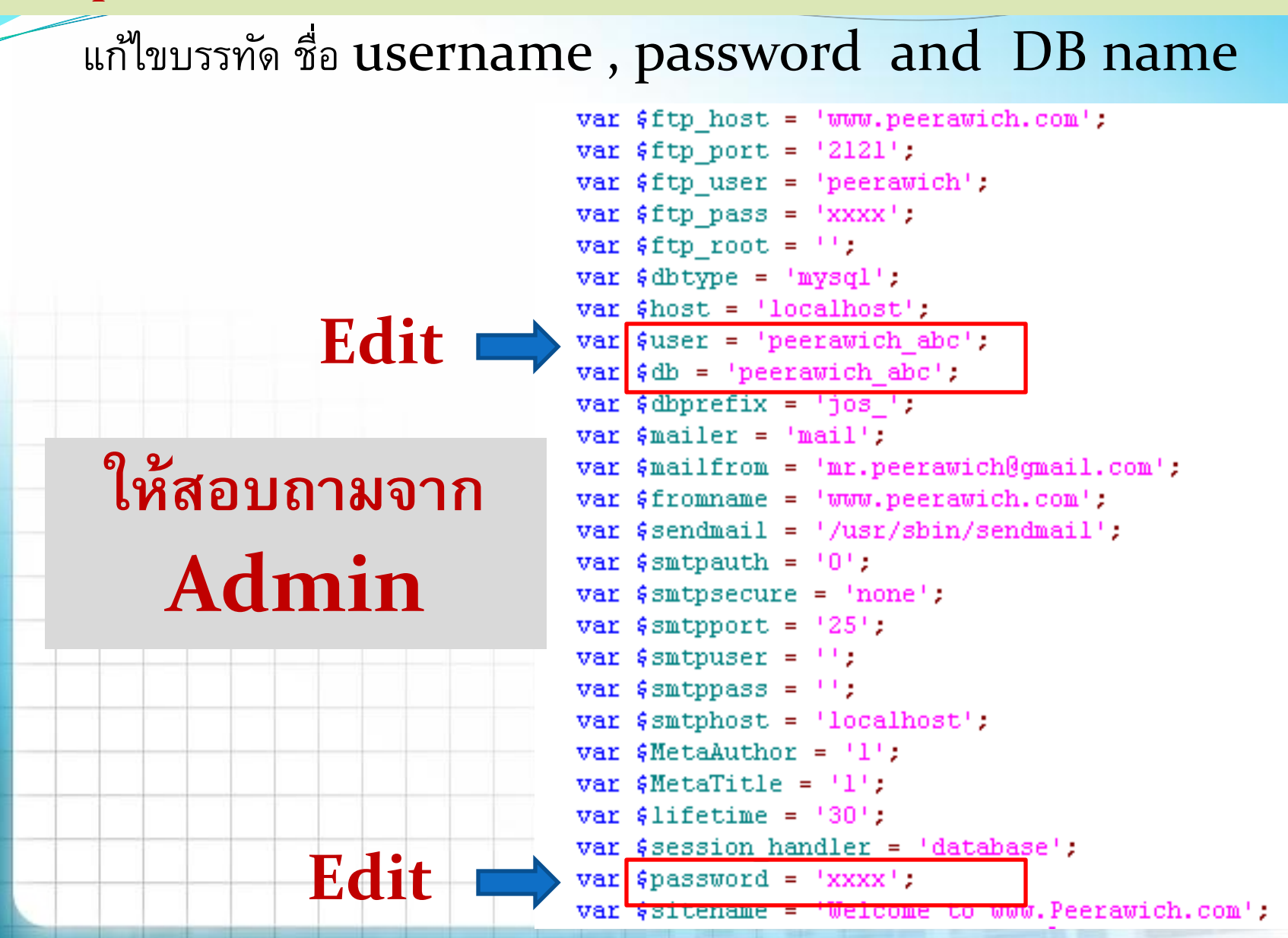

# -เมื่อแก้ไขแล้วให้บันทึกชื่อไฟล์ใหม่เป็น configuration\_new.php จากนั้น Upload ไฟล์ขึ้นไปไว้ใน server

| 🔁 ftp://peerawich@www.pe                                                                                  | erawich.com:2                                                | 121 - FileZilla                             |                     |                  |                   |                      |       |            |         | _ @ 🗙    |
|----------------------------------------------------------------------------------------------------|--------------------------------------------------------------|---------------------------------------------|---------------------|------------------|-------------------|----------------------|-------|------------|---------|----------|
| แฟ้ม แก้ใข แสดง ส่ง แม่ข่าย                                                                               | Bookmarks ช่วยเร                                             | หลือ ค้นพบเวอร์ชั่น                         | เใหม่               |                  |                   |                      |       |            |         |          |
| 1 - 🛛 🗉 😭 🚅                                                                                               | 👷 🛤 🙀 🛷                                                      | 🗉 🕂 🚰 <b>N</b>                              | )                   |                  |                   |                      |       |            |         |          |
| โฮสต์ www.peerawich.com ชื่อ                                                                              | ผู้ใช้ peerawich                                             | รหัสผ่าน •                                  | •••••               | າວຈົດ: 2121      | เชื่อมต่อด่วน 🔻   |                      |       |            |         |          |
| สถานะ: กำลังรอรับข้อ<br>คำสั่ง: PASV<br>ผลตอบกลับ: 227 Entering<br>คำสั่ง: LIST<br>ผลตอบกลับ: 150 Opening | มมูลไดเรคทอรี<br>  Passive Mode (122)<br>  ASCII mode data c | ,155,1,82,137,211<br>onnection for file lis | ).<br>:t            |                  |                   |                      |       |            |         |          |
| ผลตอบกลับ: 226 Transfer<br>สถานะ: รับรายการได                                                             | r complete<br>เรคทอรีสำเร็จ                                  |                                             |                     |                  |                   |                      |       |            |         |          |
| ที่ตั้งในเครื่อง: E:\www\peerawich\                                                                       | •                                                            |                                             | ที่ตั้งระยะไกล /de  | omains/peerawic  | h.com/public_html |                      |       |            |         | ~        |
| 🗄 🛅 peerawich                                                                                             |                                                              |                                             | 1 Ó.C               | public_html      |                   |                      |       |            |         |          |
| ⊕ 🛅 php5                                                                                                  |                                                              |                                             |                     | 🚹 abc            |                   |                      |       |            |         |          |
| 🗉 💼 phpMyAdmi                                                                                             | n                                                            |                                             |                     | - 🕜 administra   | ator              |                      |       |            |         |          |
| 🕀 🧰 pic_test                                                                                              |                                                              | _                                           |                     | 🕂 🔁 cache        |                   |                      |       |            |         |          |
| stats                                                                                                    |                                                              |                                             |                     | Componer         | nts               |                      |       |            |         |          |
|                                                                                                    | •                                                            |                                             | S-Martin            |                  | Maria             | a loan oa a Mari - S | 92    | A.4        |         |          |
| ชื่อไฟล์ 🔺                                                                                                | ขนาดไฟล์                                                     | ประเภทไฟล์ 🛛 🖉                              |                     |                  | ขนาดเพล           | District the         | 27/0/ | demos os o | fte fte |          |
| 🛅 tmp                                                                                                    |                                                              | Folder                                      | btaccess            |                  | 0                 | HTACCESS             | 22/9/ |            | ftp.ftp |          |
| 🗀 xmlrpc                                                                                                  |                                                              |                                             |                     | obo              | 97 981            | PHP Script           | 4/11/ | -100-1-1   | ftofto  |          |
| CHANGELOG.php                                                                                             | 97,981                                                       |                                             | Configuration.      | nhn              | 2.092             | PHP Script           | 24/9/ | -rwxrw-rw- | fto fto |          |
| configuration3.php                                                                                        | 2,149                                                        | PHP Script                                  | configuration       | new.oho          | 1.939             | PHP Script           | 30/9/ | -rw-rr     | fto fto |          |
| configuration_new.php                                                                                     | 1,939                                                        | PHP Script                                  |                     | ho               | 1,175             | PHP Script           | 4/11/ | -rw-rr     | ftp ftp |          |
| COPYRIGHT.php                                                                                             | 1,175                                                        | PHP Script                                  | CREDITS.php         | · · F            | 14.894            | PHP Script           | 4/11/ | -rw-rr     | fto fto | =        |
| CREDITS.php                                                                                               | 14,894                                                       | PHP Script                                  | 📗 📆 dc282-score2.   | pdf              | 182,462           | Adobe Acro           | 21/9/ | -rw-rr     | ftp ftp |          |
| 📃 htaccess.txt                                                                                            | 2,771                                                        | Text Document                               | 🦉 dreamweaver       | .html            | 636               | HTML Docu            | 19/5/ | -rw-rr     | ftp ftp | _        |
| index.php                                                                                                 | 2,052                                                        | PHP Script                                  | 📄 htaccess.txt      |                  | 2,771             | Text Docu            | 4/11/ | -rw-rr     | ftp ftp |          |
| index2.php                                                                                                | 591                                                          | PHP Script 📃 🖺                              | 🕘 📆 index.php       |                  | 2,052             | PHP Script           | 4/11/ | -rw-rr     | ftp ftp | _        |
|                                                                                                    |                                                              |                                             | - indev2 nbn        |                  | 591               | PHP Script           | 4/11/ | -rial-rr   | ftn ftn | <u> </u> |
| Selected 1 file. Total size: 1,939 byt                                                                    | es                                                           |                                             | Selected 1 file. To | al size: 1,939 b | ytes              |                      |       |            |         |          |

#### - ลบไฟล์ Configuration.php ของเดิมบน server

mr.

- เปลี่ยนชื่อไฟล์ configuration\_new.php ที่ upload ให้เป็น configuration.php เหมือนเดิม

| 🔁 ftp://peerawich@www.peerawich.                                                                                                    | .com:2121 - FileZilla                                                               |                                                                                                    |                                            | PX              |
|----------------------------------------------------------------------------------------------------|-------------------------------------------------------------------------------------|----------------------------------------------------------------------------------------------------|--------------------------------------------|-----------------|
| แฟ้ม แก้ใข แสดง ส่ง แม่ข่าย Bookmarks                                                                                                    | s ช่วยเหลือ ค้นพบเวอร์ชื่นให                                                        |                                                                                                    |                                            |                 |
| N - N - N - N - N                                                                                                    | k 🛷 🗉 🕺 🚰 🙃                                                                         |                                                                                                    |                                            |                 |
| โฮสต์ www.peerawich.com ชื่อผู้ใช้ peeraw                                                                                                    | wich รหัสผ่าน •••                                                                   | ••• พอร์ต: 2121 เชื่อมต่อด่                                                                                                    | iou 🔻                                      |                 |
| ศำสั่ง: DELE configuration_new<br>ผลตอบกลับ: 250 DELE command succ<br>สถานะ: Renaming '/domains/pee<br>ศำสั่ง: RNFR configuration.php<br>ผลตอบกลับ: 350 File or directory exis                                                                                                    | n.php<br>cessful<br>erawich.com/public_html/confi<br>sts, ready for destination nam | ration.php' to '/domains/peerawich.com/public                                                                                                    | c_html/configuration_new.php'              |                 |
| ศาสง: RNTO configuration_nev<br>ผลตอบกลับ: 250 Rename successful                                                                                                    | w.php                                                                               |                                                                                                    |                                            |                 |
| <mark>ที่ตั้งในเครื่อง:</mark> E:\www\peerawich\                                                                                                    | ✓                                                                                   | <mark>ที่ตั้งระยะไกล</mark> /domains/peerawich.com/public                                                                                                    | c_html                                     |                 |
| 🕀 🗁 peerawich                                                                                                    |                                                                                     | 🖻 🧰 public_html                                                                                                    |                                            |                 |
| php5     phpMyAdmin     pic_test                                                                                                    | _                                                                                   | - 🕜 abc<br>- 🕜 administrator<br>- 🕜 cache                                                                                                    |                                            | -               |
| → → → → Sukhahouse                                                                                                    |                                                                                     | Components                                                                                                    |                                            | $\mathbf{\sim}$ |
|                                                                                                    | <u> </u>                                                                            | ชื่อไฟล์ 🛆 ขน:                                                                                                    | าดไฟล์ ประเภทไฟล์ ใช้งา สิทธิ์ Owner/Group |                 |
| ชื่อไฟล์ 🛆 ขนา                                                                                                    | ดไฟล์ ประเภทไฟล์ 🔼                                                                  | 🗎 xyz                                                                                                    | Folder 27/9/ drwxr-xr-x ftp ftp            |                 |
|                                                                                                    | Folder                                                                              | 🗐 .htaccess                                                                                                    | 0 HTACCESS 23/9/rw-rr ftp ftp              |                 |
| CLANCELOC -h-                                                                                                    | Folder                                                                              | CHANGELOG.php 9                                                                                                    | 97,981 PHP Script 4/11/rw-rr ftp ftp       |                 |
| CHANGELOG.pnp 9.                                                                                                    | 7,981 PHP Script                                                                    | configuration_new.php                                                                                                    | 2.092 PHP Script 24/9/rwxrw-rw- ftp ftp    |                 |
| Configuration, new php                                                                                                    | 1 939 PHP Script                                                                    | ฏ COPYRIGHT.php - ุ่่ ดาวน์โหลด                                                                                                    | Script 4/11/rw-rr ftp ftp                  |                 |
|                                                                                                    | 1 175 PHP Script                                                                    | 💮 CREDITS.php 🚽 🦣 เพิ่มไฟล์ในคิวงา                                                                                                    | nu poript 4/11/rw-rr ftp ftp               |                 |
| CREDITS.nbn 14                                                                                                    | 4.894 PHP Script                                                                    | Accession of the second second | ie Acro 21/9/rw-rr- rtp rtp                | ≡               |
| The function of the function of the function o | 2,771 Text Document                                                                 | Sourceanweaver.ntmi                                                                                                    | Docu 19/5/rw-rr rtp rtp                    |                 |
| Thindex.php 2                                                                                                    | 2,052 PHP Script                                                                    | index pbp Refresh                                                                                                    | Script 4/11/ -rw-rr Rp Rp                  |                 |
| Thindex2.php                                                                                                    | 591 PHP Script                                                                      | Sindex2 pbp                                                                                                    | Script 4/11/ -rw-rr ftp ftp                |                 |
|                                                                                                    |                                                                                     | aบ                                                                                                    | Script 19/5/ -riw-rr ftp ftp               |                 |
| Selected 1 file. Total size: 1,939 bytes                                                                                                    |                                                                                     | elected 1 file. Total size: : เปลี่ยนชื่อ<br>Copy UPL(c) to                                                                                                    | a clipboard                                |                 |
| <sup>31</sup> Server/Local file ที่ศหาง                                                                                                    | ไฟล์ระยะไกล                                                                         | Copy ORL(s) (c<br>ขนาด File permission:                                                                                                    | IS                                         |                 |

### ทดสอบหน้าเว็บ <u>กรณีเป็นแบบที่ 1 และแบบที่ 2</u> เช่น http://www.peerawich.com

#### ทดสอบหน้าเว็บ <u>กรณีเป็นแบบที่ 3</u>

### เช่น http://www.peerawich.com/abc